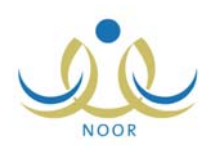

# إرشادات كيفية إدارة

# توزيع أسماء المستخدمين وكلمات السر

توفر المنظومة آلية لتوزيع أسماء الدخول وكلمات السر على مختلف أنواع المستخدمين في النظام بطريقة سهلة وآمنة، على أن يتحمل المستخدم مسؤولية استخدامه للنظام وعدم إفشاء معلومات حسابه لأي كان، كما توفر المنظومة مجموعة من التقارير الخاصة بعملية التوزيع من كشوف استلام وتسليم لأسماء المستخدمين وكلمات السر الخاصة بهم، الخ.

وتجدر الإشارة إلى أن عملية توزيع أسماء المستخدمين وكلمات السر تتوفر فقط للمستخدمين الذي لديهم إمكانية إضافة ملفات المستخدمين مع اختلاف صلاحية كل منهم بإضافة أنواع محددة، كمسؤول النظام ومدير النظام ومدير إدارة التربية والتعليم ومدير المدرسة ومدير إدارة المعلومات في الادارة ومدير الاختبارات والقبول في الإدارة.

فيما يلي شرح كيفية توليد كلمة السر لنوع المستخدم "طالب" وكيفية تسليم اسم المستخدم وكلمة السر لهذا المستخدم على فرض أنك "مدير مدرسة"، وبالإمكان تطبيق هذه العمليات بنفس الطريقة لمختلف أنواع المستخدمين مع اختلاف حقول البحث بحسب كل نوع.

كما يناقش الدليل كيفية دخول المستخدم إلى النظام وتفعيل حسابه بالإجراءات الصحيحة الواجب اتباعها ليتم تطبيقها بكفاءة وفاعلية، وذلك لتفعيل صفحات النظام الخاصة به والقيام بالمهام الموكلة إليه.

### توليد كلمة السر

يمكنك توليد كلمات سر جديدة للطلاب الذين تمت إضافة ملفاتهم ولم يقوموا بالدخول إلى النظام بعد أو الذين انتهت صلاحية كلمات السر الخاصة بهم، لتقوم لاحقاً بطباعة كشوفات استلام وتسليم كلمة السر واسم المستخدم واتفاقية الاستخدام الخاصة بكل منهم. تظهر صفحة **الطلاب** كما يلي:

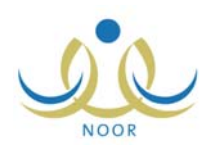

|                                                                    | الطلاب مدير مدرسة - مدرسة الاتحاد - إدارة البنين                                                                                                    |
|--------------------------------------------------------------------|----------------------------------------------------------------------------------------------------|
|                                                                    | الطلاب<br>العليات<br>العليات<br>العليات سر للمستخدمين، انقر هنا.<br>الطلاب المنقولون من المدرسة، انقر هنا.<br>الطلاب المنقولون إلى المدرسة، انقر هنا.<br>الطلاب المنقولون إلى المدرسة، انقر هنا.<br>الطلاب المنقولون إلى المدرسة، انقر هنا.<br>العرض طلبات تعيل أسماء الطلبة، انقر هنا.<br>التعيين صفوف الطلبة في العام الجديد، انقر هنا.   |
| التعليم : إدارة البنين<br>: مدرسة الاتحاد<br>: الكل ب<br>: لا يوجد | لعرض طلبات الترفيع، انقر منا.          حقول البحث         مقول البحث         اسم المستخدم :         رقم الهوية :         الاسم الاول :         المم العائلة :         المنظام الدراسي :         النظام الدراسي :         النظام الدراسي :         النظام الدراسي :         النظام الدراسي :         الارتباط بفصل :         الارتباط بفصل : |
|                                                                    | ابحث                                                                                                    |
|                                                                    | عودة                                                                                                    |

لعرض قائمة بالطلاب الذين يمكنك توليد كلمة السر لهم، اتبع الخطوات التالية:

انقر رابط \* لتوليد كلمات سر للمستخدمين، انقر هنا. "، نظهر الصفحة التالية:

| - إدارة البنين | مدير مدرسة - مدرسة الاتحاد | توليد كلمات سر للمستخدمين |
|----------------|----------------------------|---------------------------|
| •              | : الكل                     | النظام الدراسي            |
|                | : إدارة البنين             | إدارة التربية والتعليم    |
|                | : مدرسة الاتحاد            | المدرسة                   |
| V              | : الکل                     | الصف                      |
| ابحث           |                            |                           |
| عودة           |                            |                           |

- اختر النظام الدراسي، إذا أردت،
- ۲. اختر الصف، إذا أردت، تظهر قائمة "القسم"،
  - ٤. اختر القسم، إذا أردت،
- ٥. انقر زر (ابحث)، تظهر النتيجة على الشكل التالي:

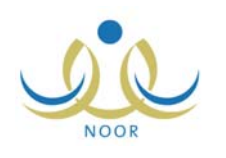

| توليد كلمات سر للمستخدمين                                                                      | ن مدير مدرسة - مدرسة الاتحاد -                                               | إدارة البنين                              |                                                     |
|------------------------------------------------------------------------------------------------|------------------------------------------------------------------------------|-------------------------------------------|-----------------------------------------------------|
| الثظام الدراسي                                                                                 | : منتظم                                                                      | •                                         |                                                     |
| إدارة التربية والتعليم                                                                         | : إدارة البنين                                                               |                                           |                                                     |
| المدرسة                                                                                        | : مدرسة الاتحاد                                                              |                                           |                                                     |
| الصف                                                                                           | : التالت المتوسط                                                             | •                                         |                                                     |
| القسم                                                                                          | : آقسم عام                                                                   |                                           |                                                     |
| <ul> <li>لعرض كشف باستلام</li> <li>لعرض كشف تسليم الم</li> <li>لعرض إتفاقية الاستخا</li> </ul> | اسم المستخدم، انقر هنا.<br>سم المستخدم (جماعي)، انقر هنا.<br>فدام، انقر هنا. |                                           |                                                     |
|                                                                                                |                                                                              |                                           |                                                     |
| 🗖 اسم المستخدم                                                                                 | الاسم الرياعي 🖾                                                              | رقم السجل المدني                          | تاريخ انتهاء صلاحية كلمة السر                       |
| اسم المستخدم<br>aburghal                                                                       | الاسم ا <b>لرياعي ⊠</b><br>أحمد حسين محمد برغل                               | رقم السجل المدني<br>٥٤٦٥٧٨٤٥              | تاريخ انتهاء صلاحية كلمة السر                       |
| ☐ اسم المستخدم<br>aburghal ☐<br>husain ☐                                                       | الاسم الرباعي ◙<br>أحمد حسين محمد برغال<br>حسين بحيي حسين حجير               | رقم السجل المدني<br>٥٤٦٥٧٨٤٥<br>٥٤٥٧٤٥٥٦٦ | تاريخ انتهاء صلاهية كلمة السر.<br>۲۰۱۲ - ۱۴۳۳/۰۰/۲۰ |

تقسم النتيجة إلى قسمين: يعرض الأول مجموعة من الروابط التي تمكنك من عرض وطباعة كشوف الاستلام والتسلم واتفاقية الاستخدام، بينما يعرض الثاني قائمة بأسماء الطلاب الذين لم يقوموا بالدخول إلى النظام بعد أو الذين انتهت صلاحية كلمات السر الخاصة بهم، حيث يظهر لكل منهم اسم المستخدم ورقم السجل المدني وتاريخ انتهاء صلاحية كلمة السر التي تظهر بعد توليد كلمة السر الجديدة وتبعاً لما يقوم مدير النظام بتحديده.

لتوليد كلمة سر لطالب معين أو لمجموعة من الطلاب، اتبع الخطوات التالية:

انقر المربع المجاور للطالب الذي تريد، يمكنك اختيار أكثر من طالب في نفس الوقت،

انقر زر (حفظ)، تظهر رسالة تعلمك بنجاح عملية توليد كلمة السر ويظهر انتهاء صلاحيتها بجانب اسم كل من الطلاب الذين اخترت.

بعد توليد كلمة سر الطالب الجديدة يتعين عليك إعلامه بها ليتمكن من الدخول إلى النظام، حيث تصبح كلمة السر القديمة لاغية ولن يتمكن من الدخول إلى النظام باستخدامها.

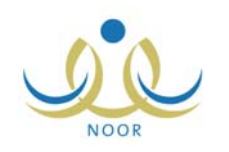

### ٢. تسليم اسم المستخدم وكلمة السر

بعد أن تقوم بتوليد كلمة السر الخاصة بالمستخدم، يتوجب عليك تسليمها له مع اسم المستخدم الخاص به ليتمكن من استخدامهما لتفعيل حسابه والدخول إلى النظام للقيام بكافة العمليات التي يمكنه القيام بها. وتتيح المنظومة إمكانية طباعة أسماء الدخول وكلمات السر الخاصة بالمستخدمين من خلال مجموعة من الكشوف التي يمكن عرضها وطباعتها لمستخدم واحد فقط في صفحة مستقلة أو لمجموعة من المستخدمين في نفس الصفحة.

| د أي من مدخلات البحث ثم انقر زر (ابحث)، تظهر الصفحة على الشكل التالي: | نقر رابط * التوليد كلمات سر للمستخدمين، انقر هنا. " ثم حدد |
|-----------------------------------------------------------------------|------------------------------------------------------------|
|-----------------------------------------------------------------------|------------------------------------------------------------|

| مين / مدير مدرسة - مدرسة الاتحاد -        | إدارة البنين                                                                                                    |                                                                                                    |
|-------------------------------------------|----------------------------------------------------------------------------------------------------|----------------------------------------------------------------------------------------------------|
| : منتظم                                   | -                                                                                                    |                                                                                                    |
| و : إدارة البنين                          |                                                                                                    |                                                                                                    |
| : مدرسة الاتحاد                           |                                                                                                    |                                                                                                    |
| : التالت المتوسط                          | •                                                                                                    |                                                                                                    |
| : قسم عام                                 | -                                                                                                    |                                                                                                    |
|                                           | ابحد                                                                                                    |                                                                                                    |
| لم اسم المستخدم، انقر هنا.                |                                                                                                    |                                                                                                    |
| ، اسم المستخدم (جماعي)، انقر هنا.         |                                                                                                    |                                                                                                    |
| لتخدام، انقر هنا.                         |                                                                                                    |                                                                                                    |
| الاسد الدياعي 🛪                           | وقد السحاء المدنى                                                                                                    | تاريخ التماء صلاحية كلمة الس                                                                                                    |
| احمد حسين محمد بر غال                     | ٥٤٦٥٧٨٤٥                                                                                                    | T. 17/. E/17 1ETT/. 0/T.                                                                                                    |
| حسین یحیی حسین حجیر                       | 0808800101                                                                                                    | T. 17/. E/17 1ETT/. 0/T.                                                                                                    |
|                                           |                                                                                                    |                                                                                                    |
| ا<br>(م اسم<br>با اسم ال<br>تخدام،<br>الا | <ul> <li>استظم</li> <li>إدارة البنين</li> <li>ددرسة الاتحاد</li> <li>التالت المترسط</li> <li>أشارت المترسط</li> <li>تسم عام</li> <li>تسم عام</li> <li>القر هنا,</li> <li>القر هنا,</li> <li>مستخدم (جماعي)، القر هنا,</li> <li>مد حين محد بر عل</li> </ul> | <ul> <li>ا منتظم</li> <li>ا منتظم</li> <li>ا إدارة البنين</li> <li>مدرسة الاتحاد</li> <li>التالت المتوسط</li> <li>التالت المتوسط</li> <li>أسم عام</li> <li>أسم عام</li> <li>الحث</li> <li>القر هنا,</li> <li>القر هنا,</li> <li>القر هنا,</li> <li>القر هنا,</li> <li>مستخدم (جماعي)، القر هنا,</li> <li>القر هنا,</li> <li>مستخدم الرباعي ٢</li> <li>مد حسين محمد برغل</li> <li>٥٤٢٢ه</li> </ul> |

تناقش البنود التالية كيفية عرض وطباعة كشوف الاستلام والتسليم واتفاقية الاستخدام لمستخدم معين أو لمجموعة من المستخدمين.

### ۱-۲ عرض كشف باستلام اسم المستخدم

تستطيع عرض كشف باستلام طالب معين أو مجموعة من الطلاب لاسم المستخدم وكلمة السر الخاصين بكل منهم، وذلك باتباع الخطوات التالية:

- انقر المربع المجاور للطالب الذي تريد، يمكنك اختيار أكثر من طالب في نفس الوقت،
  - ۲. انقر رابط \* لعرض كشف باستلام اسم المستخدم، انقر هذا."، يظهر الكشف كما يلى:

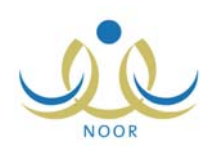

|         | العام الدراسي :         |                                                                              | المملكة العربية السعودية وزارة التربية والتطيم<br>إدارة اليتين |
|---------|-------------------------|------------------------------------------------------------------------------|----------------------------------------------------------------|
|         |                         | وزارة التربية والتعليم                                                       | مدر سبة الاتحاد                                                |
|         |                         | MINISTRY OF EDUCATION                                                        |                                                                |
| التوقيع | رقم الهوية              | MINISTRY OF EDUCATION<br>کشف بیاتات بإستلام کلمات السر<br>نوع الستفم         | م الأسم الرياعي                                                |
| التوقيع | رقم الهوية.<br>54657845 | MINISTRY OF EDUCATION<br>کشف بیاتات بإستلام کلمات السر<br>نوع الستفم<br>خالب | م الاسم الرياعي<br>1 أحد حسين محد بر غال                       |

يعرض الكشف قائمة بأسماء الطلاب الذين اخترت ونوع المستخدم لكل منهم ورقم هويته، وتلاحظ ظهور خانة "التوقيع" فارغة بجانب كل من الطلاب ليتم إدخال التوقيع يدوياً من قبل المسؤول المخول عند التسليم.

ويوفر الكشف شريط الأدوات الذي يحتوي على عدّة أزرار تمكنك من القيام بوظائف مختلفة كعرض الكشف بالشكل الذي تريد والبحث عن نص معين ضمنه وحفظه في حاسوبك الشخصي والتنقل بين صفحاته، الخ.

٣. انقر (뒢) لطباعة الكشف.

٢-٢ عرض كشف تسليم اسم المستخدم

تقوم من خلال هذه الصفحة بطباعة كشف التسليم الخاص بطالب معين أو مجموعة من الطلاب الذين قمت بتوليد كلمة السر لهم، والذي يحتوي على اسم المستخدم وكلمة السر الخاصين بكل منهم وغيرها من المعلومات، وذلك لتقوم بتسليم هذه المعلومات لهم ليتمكنوا من الدخول إلى النظام وتفعيل حسابهم.

لعرض وطباعة كشف التسليم لطالب معين أو لمجموعة من الطلاب، اتبع ما يلي:

- انقر المربع المجاور للطالب الذي تريد، يمكنك اختيار أكثر من طالب في نفس الوقت،
- ۲. انقر رابط \* لعرض كشف تسليم اسم المستخدم (جماعي)، انقر هنا. "، يظهر الكشف على الشكل التالى:

| <b>a</b>                                | - 🛃              | بحث   التالي                  | <b>v</b> %1              | • • •                             | منعة من ١ 🖗                   | , ⊳ ⊳∎ |
|-----------------------------------------|------------------|-------------------------------|--------------------------|-----------------------------------|-------------------------------|--------|
| ن بحین حجین<br>hus                      | : حسين<br>sain : | الإسم الرياعي<br>اسم المستخدم |                          | أحمد حسين محمد بر غال<br>aburghal | الإسم الرياعي<br>اسم المستخدم |        |
| -                                       | : ا              | كلمة السر<br>مىلاحية المستخدم |                          | طالب                              | كلمة السر<br>مىلاحية الستخدم  |        |
| كلمة السريط 30 أيام من تاريخ 20/04/1433 | بي صالحية ك      | ملاحظة : تتم                  | ليام من تاريخ 20/04/1433 | حية كلمة السر بعد 30              | ملاحظة 📄 تنتبي صلا            |        |

يعرض الكشف أسماء الطلاب الذين اخترت واسم المستخدم وكلمة السر الخاصين بكل منهم ونوع صلاحيته، بالإضافة إلى رسالة تعلمهم فيها بعدد أيام صلاحية كلمة السر من التاريخ الظاهر كما يقوم مدير النظام بتحديدها.

وتستطيع تصدير كشف التسليم وحفظه في حاسوبك الشخصي بأكثر من نوع ملف مثل: (Excel) أو (PDF) أو (Word)، لتقوم إذا أردت بإرساله للمستخدم عبر البريد الإلكتروني.

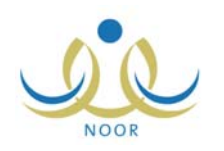

### ٢-٣ عرض اتفاقية الاستخدام

يمكنك طباعة اتفاقية الاستخدام الخاصة بطالب معين ليتم توقيعها يدوياً من هذا الطالب بعد قراءة بنودها والموافقة على ما نتص عليه. لعرض وطباعة الاتفاقية، اتبع ما يلي:

- انقر المربع المجاور للطالب الذي تريد، يمكنك اختيار أكثر من طالب في نفس الوقت،
  - ٢. انقر رابط \* لعرض إتفاقية الاستخدام، انقر هنا. "، تظهر الاتفاقية على الشكل التالى:

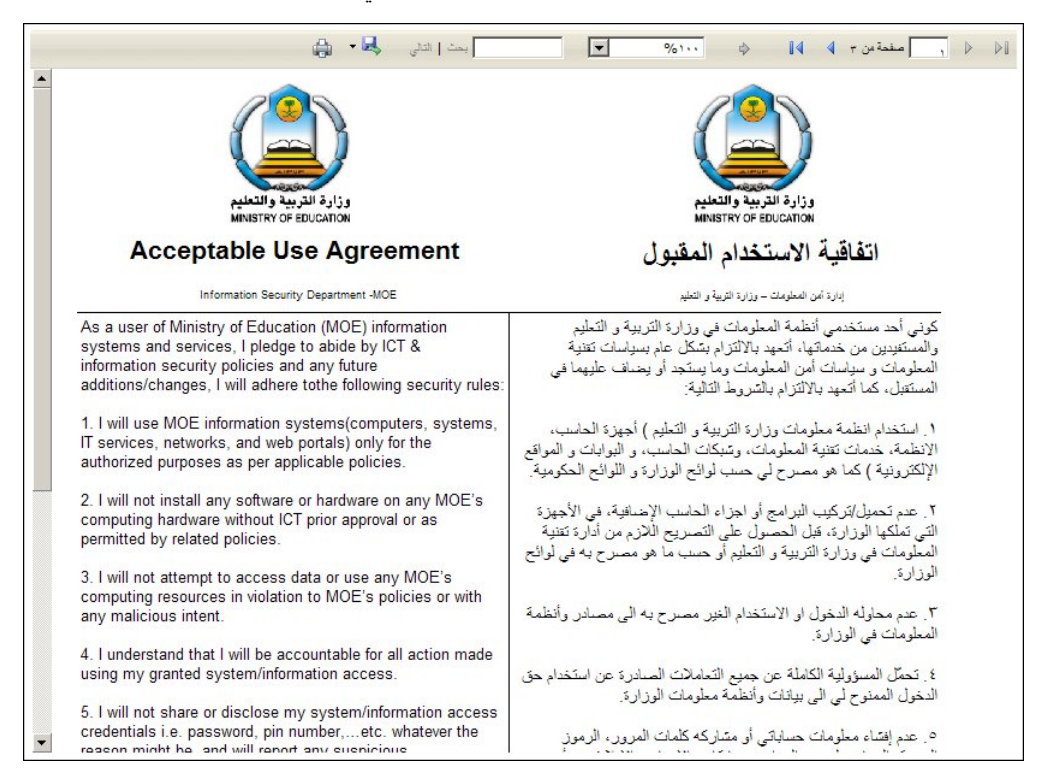

يعرض التقرير اتفاقية الاستخدام المقبول للطالب الذي اخترت باللغتين العربية والإنجليزية، حيث تحتوي مجموعة من البنود التي يجب على الطالب الموافقة عليها وتوقيعها يدوياً، وتعرض أيضاً اسم الطالب ورقم هويته والإدارة التي يتبع لها، الخ.

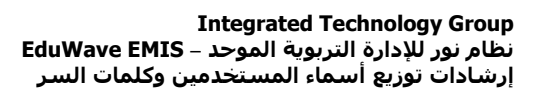

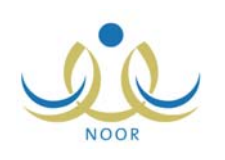

# ۲. دخول المستخدم إلى النظام وتفعيل الحساب

أول عملية على المستخدم القيام بها عند تشغيل النظام هي إدخال اسم المستخدم وكلمة السر الخاصين به حتى يتمكن من الدخول إلى النظام والقيام بمختلف العمليات المسموح له القيام بها والتي يحددها نوع المستخدم. بعد أن تقوم بالموافقة على ما تنص عليه اتفاقية الاستخدام المقبول وبعد أن يتم تسليمك اسم المستخدم وكلمة السر الخاصين بك، ستتمكن من استخدامهما لتفعيل حسابك ثم الدخول إلى النظام من خلال خطوات وإجراءات معينة يجب القيام بها بطريقة صحيحة. تظهر صفحة الدخول على الشكل التالى:

| نظام نور<br>الإولام التربوية الموسر                                                                                        | <b>ViduWave</b>                                                                                                    |
|----------------------------------------------------------------------------------------------------|----------------------------------------------------------------------------------------------------|
| للملاحظات والاستفسارات الرحاء ارسال ملاحظاتكم الى : Noor@moe.gov.sa<br>للملاحظات والاستفسارات الرحاء ارسال ملاحظاتكم الى : | للتوالية والتعليم<br>وزارة التربية والتعليم<br>MINISTRY OF EDUCATION<br>لافترالية التربية والتعليم<br>لافترالية التربية والتعليم |
| Powered By ITG<br>EduWave® v2.7 (EMIS Edition) @ 2001-2012 Integrated Technology Group A                                   | Il rights reserved                                                                                                    |

في حال كانت أول مرة تدخل فيها إلى النظام، سيطلب منك النظام أن تقوم بتفعيل حسابك لتتمكن من الدخول إلى صفحات النظام الخاصة بك. لتفعيل حسابك، اتبع الخطوات التالية:

- أدخل اسم المستخدم وكلمة السر الخاصين بك كما قمت باستلامهما من الجهة المعنية، كل في حقله المخصص،
  - أدخل رمز التحقق الظاهر في الصورة أسفل الحقل بشكل صحيح،
  - ۳. انقر زر (دخول)، تظهر الصفحة التالية في حال أدخلت البيانات بشكل صحيح:

|                                                                                                    | تفعيل كلمة المرور                                                       |
|----------------------------------------------------------------------------------------------------|-------------------------------------------------------------------------|
| غام، بجب عليك تعير كلمة السر لكى تتمكن من الدخول الى النظام.<br>بريد الإلكتروني، حيث ستصلك رسالة فيها رابط تفجل الحساب. | ♦ هذه هي المرة الأولى لدخولك الى الذ<br>وتفعيل الحساب عن طريق إدخالك ال |
|                                                                                                    | * كلمة السر الجديدة :                                                   |
|                                                                                                    |                                                                         |
|                                                                                                    | * البريد الإلكتروني :                                                   |
|                                                                                                    | * تأكيد البريد الإلكتروني :                                             |
|                                                                                                    |                                                                         |
| حفظ (لغاء                                                                                                    |                                                                         |

Page 7 of 8

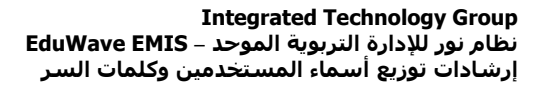

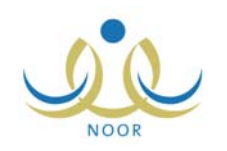

- أدخل كلمة السر الجديدة وتأكيدها كل في حقله المخصص،
- أدخل البريد الإلكتروني الخاص بك وتأكيده كل في حقله المخصص، حيث سيتم إرسال رسالة إلكترونية لهذا البريد تحتوي رابط لتفعيل
   الحساب وللتأكد من صحة بريدك الإلكتروني،
  - انقر زر (حفظ)، تظهر الرسالة التالية:

| سال رابط التعميل الى البريد الإلكتروني ( hotmail.com) والمحمد معمد معمد ) يرجى متابعة التعميل من خلال الضغط على الرابط المرسل. | تم ار، |
|----------------------------------------------------------------------------------------------------|--------|
| عودة                                                                                                    |        |

- ٧. انقر زر (عودة)، تم إرسال رسالة إلكترونية إلى بريدك الإلكتروني الذي قمت بإدخاله من قبل النظام بشكل آلي بحيث تمكنك من تفعيل ملفك،
  - ٨. افتح الرسالة الإلكترونية التي وصلتك من النظام والتي تظهر على الشكل التالي:

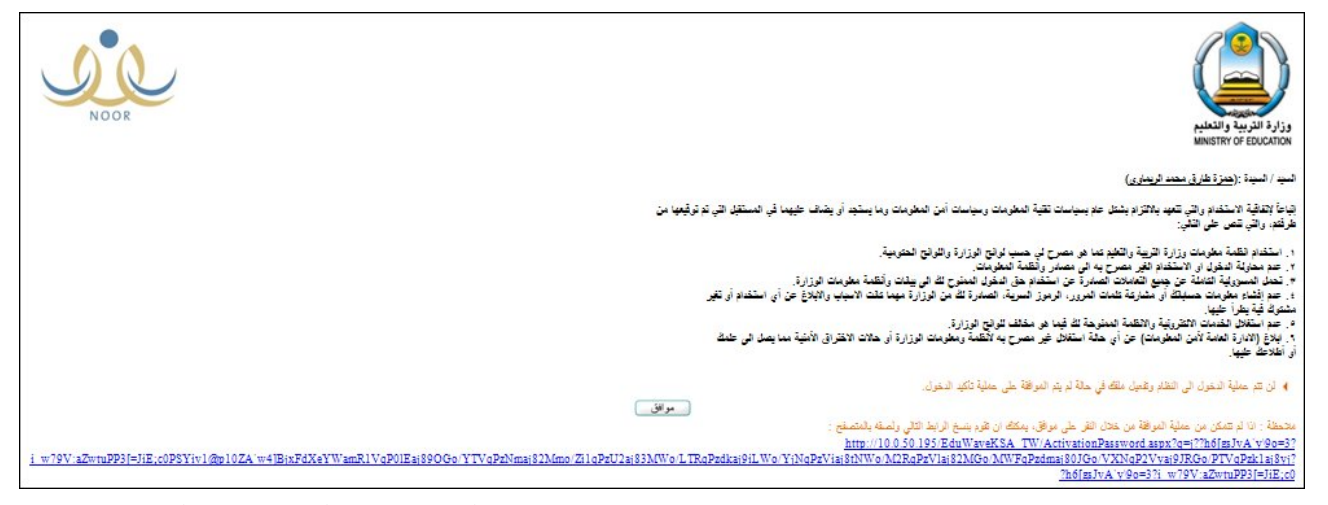

تحتوي الرسالة على مجموعة من البنود التي قمت بالموافقة على الالتزام بها وتوقيعها يدوياً كما ذكر مسبقاً، وتحتوي أيضاً على الرابط الذي يمكنك من تفعيل ملفك.

٩. انقر زر (موافق) أو انقر الرابط المخصص لتفعيل ملفك أو قم بنسخه ولصقه داخل حقل العنوان في متصفح الإنترنت، تظهر الرسالة التالية في حال نجحت العملية:

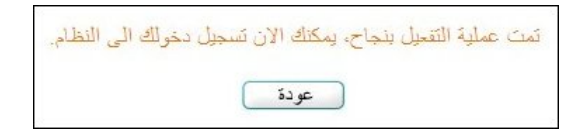

وفي حال لم تنجح عملية التفعيل، تظهر رسالة تعلمك بذلك.

للدخول إلى النظام والقيام بكافة العمليات التي يمكنك القيام بها، انقر زر (عودة) ثم أدخل اسم المستخدم وكلمة السر الجديدة ورمز التحقق كل في حقله المخصص ثم انقر زر (دخول).